# Configuration des paramètres du journal de débogage ISE 3.4

# Table des matières

| Introduction               |  |
|----------------------------|--|
| Conditions préalables      |  |
| Exigences                  |  |
| Composants utilisés        |  |
| <u>Configurer</u>          |  |
| Configurations             |  |
| Vérifier                   |  |
| Cas d'utilisation courante |  |

## Introduction

Ce document décrit comment configurer les paramètres du journal de débogage sur Cisco Identity Services Engine (ISE) 3.4 pour personnaliser la taille maximale et le nombre de fichiers.

# Conditions préalables

#### Exigences

Cisco vous recommande de prendre connaissance des rubriques suivantes :

Cisco ISE

#### Composants utilisés

Les informations contenues dans ce document sont basées sur ces logiciels et matériels versions :

• Cisco ISE version 3.4

The information in this document was created from the devices in a specific lab environment. All of the devices used in this document started with a cleared (default) configuration. Si votre réseau est en ligne, assurez-vous de bien comprendre l'incidence possible des commandes.

# Configurer

Généralement avec les composants dans des niveaux de journaux plus verbeux tels que debug et trace, les fichiers journaux ont tendance à tourner plus rapidement que prévu en raison de la

génération rapide d'informations. Grâce à cette fonctionnalité, vous pouvez personnaliser la taille et le nombre de fichiers journaux pour permettre la consignation d'informations supplémentaires pour des composants spécifiques avant l'écriture des journaux.

#### Configurations

Accédez à Operations > Troubleshoot > Debug Wizard > Debug Log Configuration. Sélectionnez le noeud pour lequel vous souhaitez modifier les paramètres du journal de débogage dans la Liste des noeuds notez que les paramètres modifiés affectent uniquement ce noeud sélectionné. Sélectionnez le composant pour lequel vous souhaitez modifier les paramètres, puis cliquez surDebug Log Settings.

Remarque : vous ne pouvez pas modifier les paramètres du journal de débogage pour un composant du fichier journalprrt-server.log

| ≡          | dentity Services I              |                             |               |                       | Operatio                                                                                          | ons / Troubleshoot                           |                                                                                                    |                                                                                      | , Q                                                             | ۵                                                                                                    | 0                                                  | Q   X                                                    | ۹ |  |
|------------|---------------------------------|-----------------------------|---------------|-----------------------|---------------------------------------------------------------------------------------------------|----------------------------------------------|----------------------------------------------------------------------------------------------------|--------------------------------------------------------------------------------------|-----------------------------------------------------------------|----------------------------------------------------------------------------------------------------|----------------------------------------------------|----------------------------------------------------------|---|--|
| Ц          | Bookmarks                       | Diagnostic Tools            | Download Logs | Debu                  | ug Wizard                                                                                         |                                              |                                                                                                    |                                                                                      |                                                                 |                                                                                                    |                                                    |                                                          |   |  |
| 10         | Dashboard<br>Context Visibility | Debug Profile Configuration | ation No      | de List⇒              | ise-3-4-909-55.mabramsk.la                                                                        | igurati                                      | on                                                                                                    |                                                                                      |                                                                 |                                                                                                    |                                                    |                                                          |   |  |
| *<br>0     | Operations<br>Policy            |                             | Tot           | Current D             | pace                                                                                              | ) • Predicted                                | 254 C<br>Space Usage for Debug Logs - 30.9GB (1                                                                                                    | 2%)                                                                                  |                                                                 |                                                                                                    |                                                    |                                                          |   |  |
| #o<br>rili | Administration<br>Work Centers  |                             | 0             | Edit                  | ← Reset to Default Lo Component Name ^                                                            | g Filter Enable<br>Log Level                 | Log Filter Disable Debug Log                                                                                                    | Settings ()<br>Log file Name                                                         | Log Filter                                                      | Max File Size (MB)                                                                                                    | G<br>File C                                        | wick Filter 🗸                                            | 7 |  |
| (?)        | Interactive Help                |                             |               | 0<br>0<br>0<br>0<br>0 | portal-session-manager<br>portal-web-action<br>posture<br>previewportal<br>profiler<br>prometheus | INFO<br>INFO<br>INFO<br>INFO<br>INFO<br>INFO | Portal Session Manager debug<br>Base Portal debug messages<br>Posture debug messages<br>Preview Portal debug messages<br>profiler debug messages<br>Prometheus Debug Logs | guest.log<br>guest.log<br>ise-psc.log<br>guest.log<br>profiler.log<br>prometheus.log | Disabled<br>Disabled<br>Disabled<br>Disabled<br>Disabled<br>N/A | 10 (default)           10 (default)           60 (default)           10 (default)           60 (default)           10 (default)           60 (default)           60 (default) | 30 (d<br>30 (d<br>15 (d<br>30 (d<br>50 (d<br>10 (d | lefault)<br>lefault)<br>lefault)<br>lefault)<br>lefault) |   |  |

Page Debug Log Configuration

Configurez les<sub>Max</sub> File Size (MB)et les<sub>File</sub> Countpour résoudre le problème. Le <sub>Max</sub> File Size peut être défini dans n'importe quelle plage de 1 à 100 Mo. Aucune limite maximale n'est File Count appliquée.

Avertissement : afin d'éviter de remplir le disque avec des fichiers journaux, l'espace disque total utilisé pour les journaux ne peut pas dépasser 60 Go. Si les paramètres du journal de débogage entrés dépassent ce seuil, le message d'avertissement "Disk space usage for logs exceeds 60GB. Please reduce Max File Size/File Count" s'affiche et vous ne pouvez pas enregistrer vos modifications.

# Debug Log Settings

You can configure the maximum file size and the number of files for each debug log component. You can also specify the date/time after which these values must be reset to default.

| 100                                 |    |  |
|-------------------------------------|----|--|
| Default: 60MB                       |    |  |
| le Count                            |    |  |
| 100                                 |    |  |
| Default: 50                         |    |  |
|                                     |    |  |
| Specify Date/Time to Reset to Defau | n. |  |

Fenêtre Paramètres du journal de débogage

Vous pouvez également spécifier une date et une heure pour que ces paramètres reprennent leur valeur par défaut. Pour ce faire, cochez la casespecify Date/Time to Reset to Defaultet définissez la date et l'heure de réinitialisation des paramètres.

Avertissement : l'heure utilisée pour cette configuration est l'Cisco ISEhorloge. Assurez-vous que tous les noeuds sont synchronisés avec le serveur NTP pour éviter les comportements inattendus.

# Debug Log Settings

You can configure the maximum file size and the number of files for each debug log component. You can also specify the date/time after which these values must be reset to default.

| Max File Size (MB)    |            |          |          |             |           |            |
|-----------------------|------------|----------|----------|-------------|-----------|------------|
| 100                   |            |          |          |             |           |            |
|                       | Defau      | lt: 60N  | 1B       |             |           |            |
| File Count            |            |          |          |             |           |            |
| 100                   |            |          |          |             |           |            |
|                       | De         | fault: 5 | 50       |             |           |            |
| Specify Date/         | Time to Re | eset to  | Defau    | lt          |           |            |
| A This will overright | de existin | g confi  | iguratio | ons for tho | se partic | ular files |
| 08/07/2024            |            | 5        | $\sim$   | 40 ~        | PM ∨      |            |
|                       |            |          |          |             |           |            |
|                       |            |          |          | Cancel      |           | Save       |
|                       |            |          |          |             |           |            |

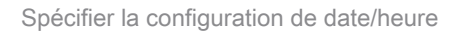

Cliquez sur save pour appliquer les paramètres.

Afin de réinitialiser les paramètres du journal de débogage à la valeur par défaut pour un composant, vous pouvez sélectionner le composant et cliquer sur l'Reset to Defaultoption, puis sélectionner yes dans la fenêtre contextuelle.

| 0 Edit | ← Reset to Default | Log Filter Enable | Log Filter Disable | Debug Log Settings 🛈 |
|--------|--------------------|-------------------|--------------------|----------------------|
|--------|--------------------|-------------------|--------------------|----------------------|

|   | 0                      |           |                                  |                         |            |                    |                |
|---|------------------------|-----------|----------------------------------|-------------------------|------------|--------------------|----------------|
|   | Component Name         | Log Level | Description                      | Log file Name           | Log Filter | Max File Size (MB) | File Count     |
|   |                        |           |                                  |                         |            |                    |                |
| 0 | policy-engine-timelog  | INFO      | Timelog for policy engine        | policy-eval-time.log    | Disabled   | 60 (default)       | 15 (default)   |
| 0 | portal                 | INFO      | Portal (Guest, Hotspot, BYOD, C  | guest.log               | Disabled   | 10 (default)       | 30 (default)   |
| 0 | portal-session-manager | INFO      | Portal Session Manager debug     | guest.log               | Disabled   | 10 (default)       | 30 (default)   |
| 0 | portal-web-action      | INFO      | Base Portal debug messages       | guest.log               | Disabled   | 10 (default)       | 30 (default)   |
| 0 | posture                | INFO      | Posture debug messages           | ise-psc.log             | Disabled   | 60 (default)       | 15 (default)   |
| 0 | previewportal          | INFO      | Preview Portal debug messages    | guest.log               | Disabled   | 10 (default)       | 30 (default)   |
| • | profiler               | INFO      | profiler debug messages          | profiler.log            | Disabled   | 100 (custom)       | 100 (custom)   |
| 0 | prometheus             | INFO      | Prometheus Debug Logs            | prometheus.log          | N/A        | 10 (default)       | 10 (default)   |
| 0 | provisioning           | INFO      | Client Provisioning client debug | ise-psc.log             | Disabled   | 60 (default)       | 15 (default)   |
| 0 | prrt-JNI               | DEBUG     | prrt policy decision request pro | prrt-management.log     | Disabled   | 10 (default)       | 30 (default)   |
| 0 | pxgrid                 | INFO      | pxGrid messages                  | pxgrid-server.log       | Disabled   | 20 (default)       | 15 (default)   |
| 0 | pxGrid Cloud           | INFO      | pxGrid Cloud messages            | pxcloud.log, hermes.log | Disabled   | 20 (default)       | 15 (default) - |

Quick Filter  $\lor$   $\bigtriangledown$ 

Rétablir les paramètres par défaut

### Vérifier

Après avoir modifié les paramètres du journal de débogage, surveillez le Predicted Space Usage for Debug Logs volume occupé sur le Total Disk Space pour vous assurer que le disque ne remplit pas sa capacité.

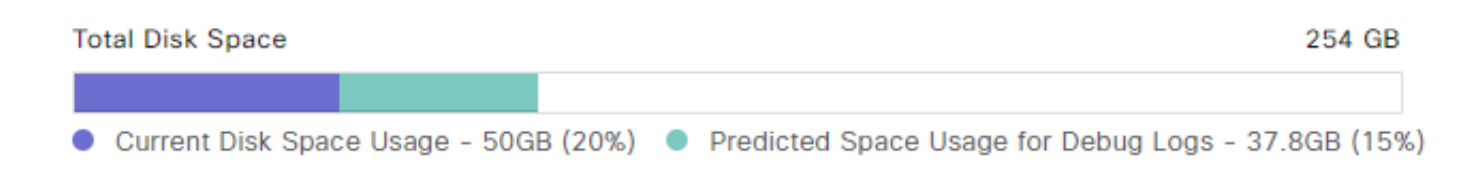

Graphique Espace disque total

Assurez-vous que les Max File Size (MB) colonnes et File Count du tableau reflètent les modifications enregistrées.

#### Debug Level Configuration

| Total Disk Current | Space<br>Disk Space Usage - 50GB (209                                 | 6) • Predicted | 254 G<br>Space Usage for Debug Logs - 37.8GB (1 | B<br>5%)                  |            |                    |              |          |
|--------------------|-----------------------------------------------------------------------|----------------|-------------------------------------------------|---------------------------|------------|--------------------|--------------|----------|
| 0 Edit             | iit 🔄 Reset to Default 🛛 Log Filter Enable 🛛 Log Filter Disable 🛛 Deb |                |                                                 | ble Debug Log Settings () |            |                    |              | $\nabla$ |
|                    | Component Name                                                        | Log Level      | Description                                     | Log file Name             | Log Filter | Max File Size (MB) | File Count   |          |
|                    |                                                                       |                |                                                 |                           |            |                    |              |          |
| 0                  | portal-session-manager                                                | INFO           | Portal Session Manager debug                    | guest.log                 | Disabled   | 10 (default)       | 30 (default) | ^        |
| 0                  | portal-web-action                                                     | INFO           | Base Portal debug messages                      | guest.log                 | Disabled   | 10 (default)       | 30 (default) |          |
| 0                  | posture                                                               | INFO           | Posture debug messages                          | ise-psc.log               | Disabled   | 60 (default)       | 15 (default) |          |
| 0                  | previewportal                                                         | INFO           | Preview Portal debug messages                   | guest.log                 | Disabled   | 10 (default)       | 30 (default) |          |
| 0                  | profiler                                                              | INFO           | profiler debug messages                         | profiler.log              | Disabled   | 100 (custom)       | 100 (custom) |          |
| 0                  | prometheus                                                            | INFO           | Prometheus Debug Logs                           | prometheus.log            | N/A        | 10 (default)       | 10 (default) |          |
| 0                  | provisioning                                                          | INFO           | Client Provisioning client debug                | ise-psc.log               | Disabled   | 60 (default)       | 15 (default) |          |
| 0                  | prrt-JNI                                                              | INFO           | prrt policy decision request pro                | prrt-management.log       | Disabled   | 10 (default)       | 30 (default) | 1        |
| 0                  | pxgrid                                                                | INFO           | pxGrid messages                                 | pxgrid-server.log         | Disabled   | 20 (default)       | 15 (default) |          |

Paramètres du journal de débogage après configuration

Vous pouvez vérifier la taille du journal à partir de l'interface de ligne de commande de Cisco ISE. Entrez la commande suivante .show logging application | include collector.log Remplacez collector.log par le fichier journal approprié à vérifier.

<#root>
admin#
show logging application | include collector.log

84851938 Oct 15 2024 16:53:59 collector.log

## Cas d'utilisation courante

Certains composants ont tendance à pivoter plus fréquemment avec des niveaux de consignation plus détaillés sélectionnés. Voici quelques-uns de ces composants et les valeurs recommandées à définir lors du débogage des problèmes liés à ces composants :

• collector

- Max File Size: 100 Mo
- File Count:25

profiler

- Max File Size: 100 Mo
- File Count:50 (default)

#### À propos de cette traduction

Cisco a traduit ce document en traduction automatisée vérifiée par une personne dans le cadre d'un service mondial permettant à nos utilisateurs d'obtenir le contenu d'assistance dans leur propre langue.

Il convient cependant de noter que même la meilleure traduction automatisée ne sera pas aussi précise que celle fournie par un traducteur professionnel.